# 【保護者用】 日新高等学校(全日制)

## ひがしおおさかスマイルネット 登録手順書

※登録終了後も登録情報の変更の際に必要になりますので、大切に保管してください。

#### (はじめに)登録/変更/退会の操作の流れ

新規登録/登録情報変更/退会の操作の流れは、以下の通りです。

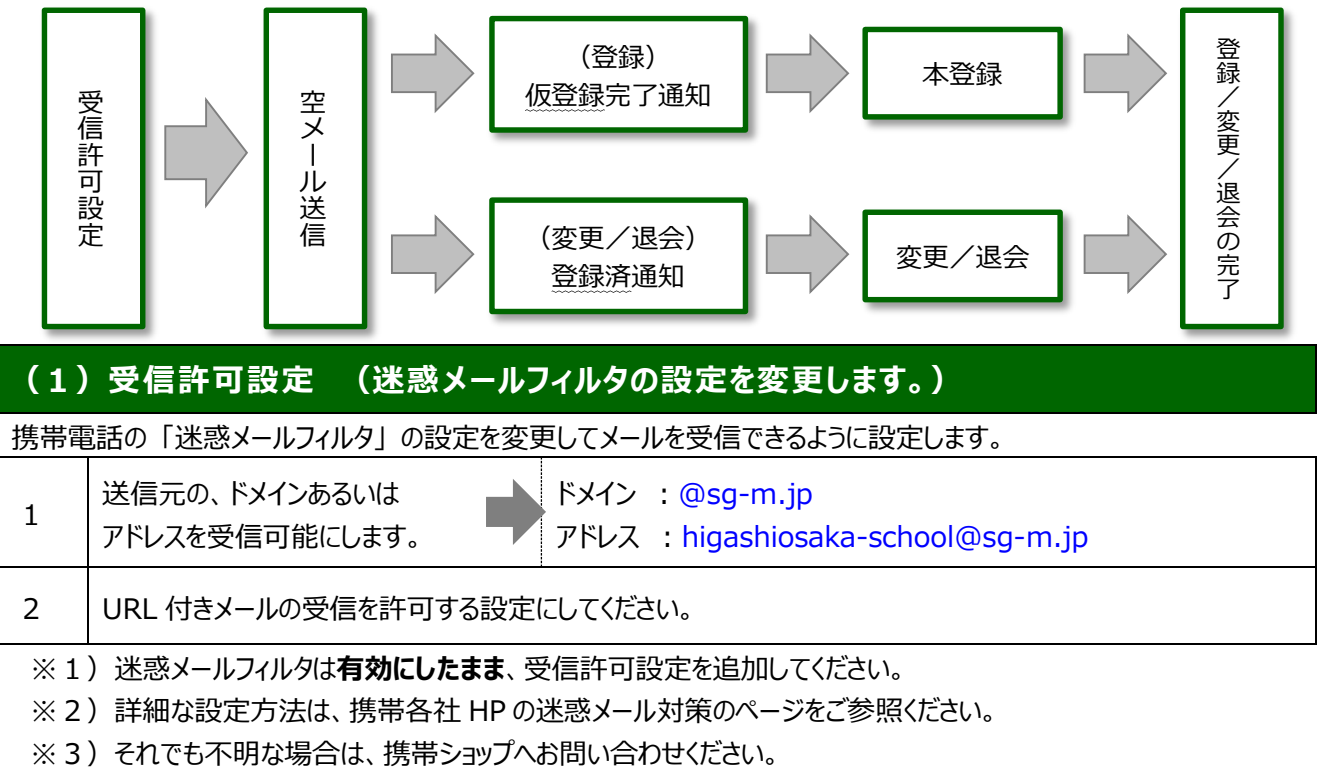

#### (2)空メールの送信 (登録状況を確認します。)

空メールを送信して、受信したメールの内容を確認します。

・アドレスを変更した場合や携帯キャリアを変更した場合は、必ず空メールを送信して登録状況を確認してください。

| ① 空メールアドレス                             | ② QRコード | ③ 学校・園 I D |
|----------------------------------------|---------|------------|
| t-higashiosaka-school@sg-m.jp          |         | 731561     |
| ※4) 「空メール」とは、件名や本文が何も記述されていないメールを示します。 |         |            |

★★★ ご注意 ★★★
URL をクリックして Web 画面が表示されない場合、裏面の (5) 困ったときは・・・をご参照ください。
(3) 返信メールの確認 (①未登録? / ②登録済み?)

返ってきたメールから、未登録か、それとも登録済みか判断して、裏面の<mark>(4)登録手順</mark>にお進みください。

### (4)登録手順

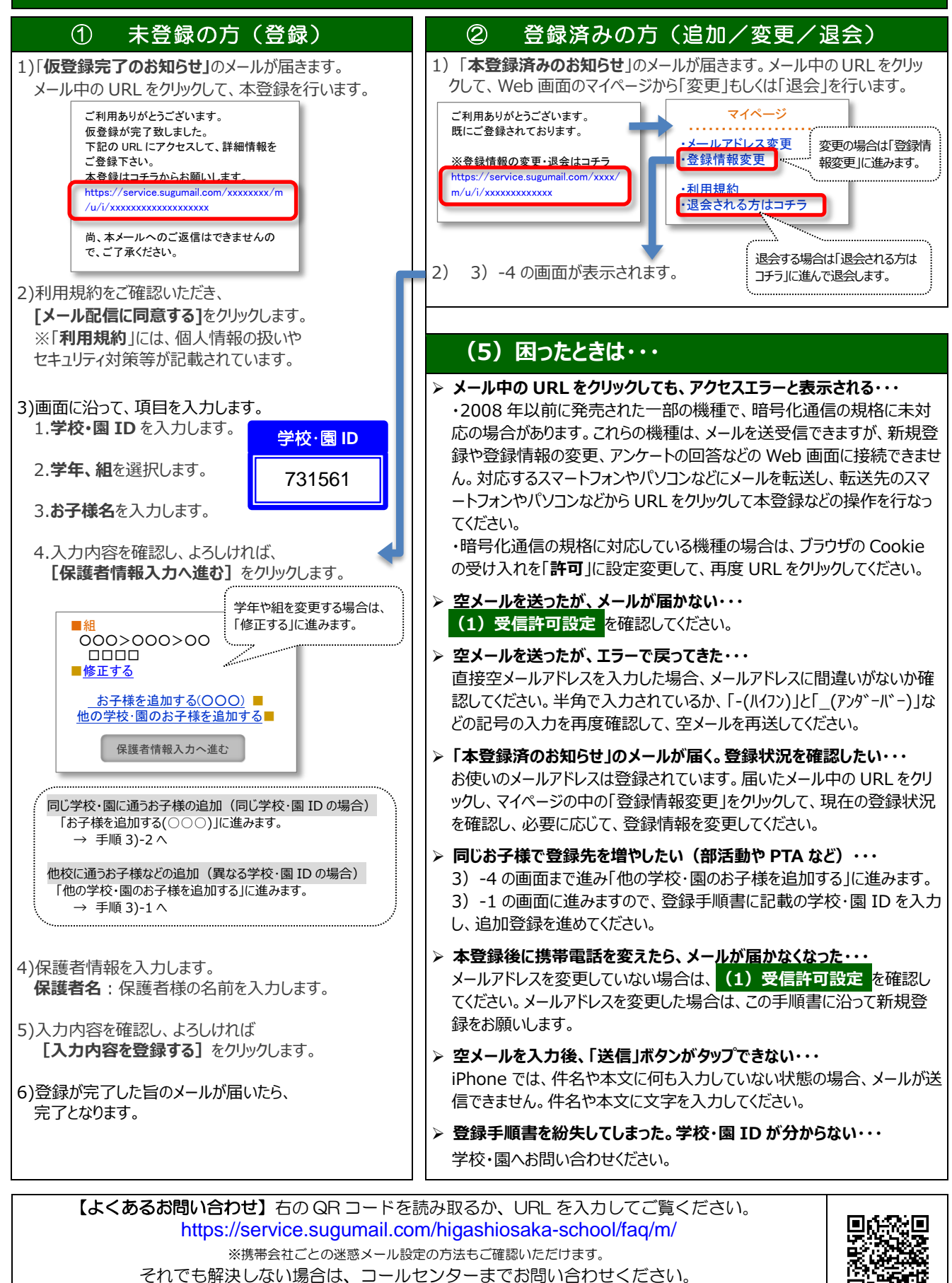

9:00 ~ 17:00 ただし、土日祝、会社指定休(夏季休暇、年末年始)を除く

🜌 0570-055-783

裏面に【生徒用】を掲載しています

**D**133